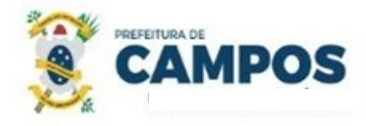

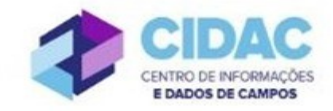

## CONSULTA DE PERÍODO AQUISITIVO DE LICENÇA PRÊMIO

Trata-se de processo cujo objetivo é verificar o período aquisitivo de Licença Prêmio a que o servidor tem direito.

SECRETARIA MUNICIPAL DE ADMINISTRAÇÃO E RECURSOS HUMANOS

S

## Documentos necessários para abertura do processo:

- Requerimento Geral;
- Cópia de RG, CPF e contracheque

## Fluxo de tramitação processual:

| PASSO | SETOR                                         | PROCEDIMENTO                                                                                                    |  |  |
|-------|-----------------------------------------------|----------------------------------------------------------------------------------------------------|--|--|
| 1     | Servidor Solicitante                          | <ul> <li>No Módulo<br/>DOCUMENTOS/PROCESSOS&gt;Documentos<br/>Eletrônicos&gt;Documentos do SUAP, preencher o<br/>documento do Tipo: Requerimento, Modelo: "SMARH -<br/>Requerimento Protocolo Geral", concluir, assinar e<br/>finalizar;</li> <li>No botão Ações, escolher "Criar Processo" e seguir as<br/>orientações abaixo:</li> <li>✓ Interessado: Servidor a quem se refere o processo;</li> <li>✓ Tipo de Processo: Pessoal: Licença Prêmio;</li> <li>✓ Assunto: Consulta de Período Aquisitivo de Licença<br/>Prêmio – (nome do servidor)</li> <li>✓ Nível de acesso: RESTRITO</li> <li>No processo, fazer "Upload de Documento Externo", com<br/>nível de acesso RESTRITO, em formato PDF, e anexar:<br/>cópia de RG, CPF e contracheque;</li> <li>Encaminhar o processo ao Cadastro Funcional<br/>(CADASTRO FUNCIONAL)</li> </ul> |  |  |
| 2     | Cadastro Funcional<br>(CADASTRO<br>FUNCIONAL) | <ul> <li>Verificar se o processo está devidamente instruído;</li> <li>Verificar a situação do servidor;</li> <li>No Módulo DOCUMENTOS/PROCESSOS&gt;<br/>Documentos Eletrônicos&gt;Documentos do SUAP,<br/>preencher o documento do Tipo: Ofício, Modelo:<br/>"SMARH – Informação de Período Aquisitivo de Licença<br/>Prêmio", concluir, assinar, finalizar e adicionar ao<br/>processo;</li> </ul>                                                                                                    |  |  |

|   |                                      | • | Encaminhar o processo ao RH da Secretaria de lotação do servidor.        |
|---|--------------------------------------|---|--------------------------------------------------------------------------|
| 3 | Secretaria de Lotação do<br>Servidor | • | Registrar a informação e encaminhar o processo para o Arquivo (ARQUIVO). |
| 4 | Arquivo (ARQUIVO)                    | • | Receber e finalizar o processo.                                          |